## **MS**i

## **Redemption Instruction**

NEXT-LEVEL AI PC

MSI

- STEP 1:
- Please make sure you have the following information or imagery for the claiming procedures:

#### MSi

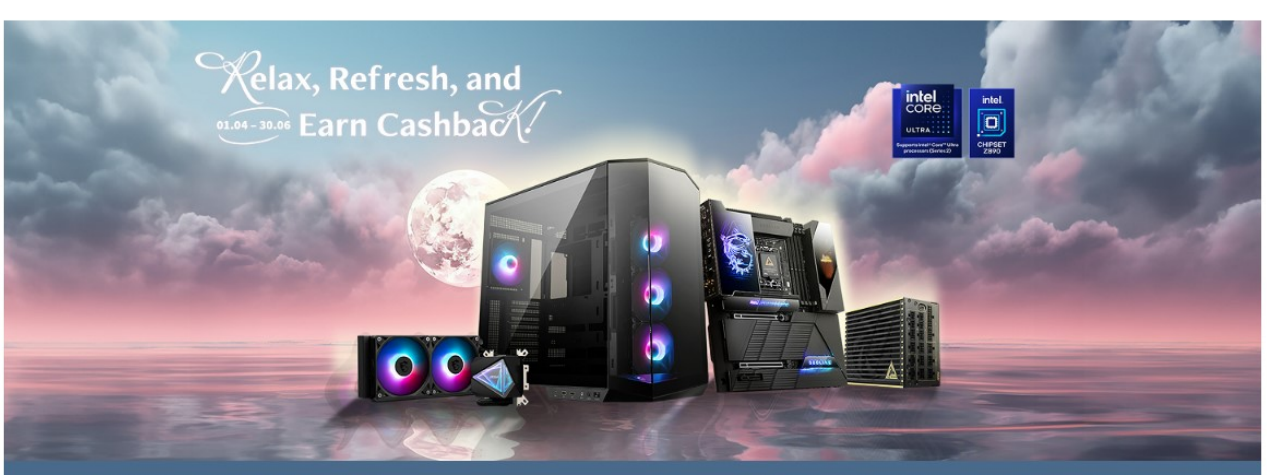

Eligible Purchase Period: 01.04.2025 - 30.06.2025 Redemption Period:15.04.2025 - 28.06.2025 \*If you have any questions, please contact our customer service team at: msi@promotion-support.com

CHECK THE STATUS OF YOUR CLAIM

#### Thank you for participating

#### Please make sure you have the following information or imagery for the claiming procedures:

- Product name, Reseller's name, Date of purchase, a digital copy of your invoice and a imagery of your product's serial number (The barcode sticker on the product. Please note
  photos of the colour box will not be accepted)
- · Your personal information including name, address, telephone number and email address
- · Your bank account information (for Cashback redemption), including Account number and Sort code.

You can usually find these numbers on your bank statements

\* All redemption can only be initiated after 14 days from Your purchase date

\* If you have any questions, please contact our customer service team at: msidpromotion-support.com

### STEP 2:

Complete all mandatory elements based on your purchase details and confirm your personal and bank details.

If you have purchased more than 1 product, you can select the Click here to submit another redemption button. When ready, click on 'Submit' button.

| riease complete att manuatory news ma                                                       | r keu with                                                                                      |                                                                              |                                           |  |
|---------------------------------------------------------------------------------------------|-------------------------------------------------------------------------------------------------|------------------------------------------------------------------------------|-------------------------------------------|--|
| Personal Details                                                                            |                                                                                                 | <b>Product Details</b>                                                       | Product Details                           |  |
| Title:*                                                                                     | Please Select 🗸                                                                                 | Series:*                                                                     | Please Select                             |  |
| First Name:*                                                                                |                                                                                                 | Product:*                                                                    | Please Select 🗸                           |  |
| Last Name:*                                                                                 |                                                                                                 | Serial Number:*                                                              |                                           |  |
| Address:*                                                                                   |                                                                                                 | Date of Purchase:*                                                           |                                           |  |
| City:*                                                                                      |                                                                                                 | Store name:*                                                                 | Please Select 🗸                           |  |
| Postal Code:*                                                                               |                                                                                                 | Please submit the digital copy of the                                        | CHOOSE A FILE                             |  |
| Country:*                                                                                   | United Kingdom                                                                                  | mole(s).                                                                     | No file chosen                            |  |
| E-mail Address:*                                                                            |                                                                                                 | Please submit the imagery of serial<br>number on your purchased product(s):* | CHOOSE A FILE     No file chosen          |  |
| Confirm E-mail Address:*                                                                    |                                                                                                 | 0                                                                            |                                           |  |
|                                                                                             |                                                                                                 |                                                                              | Click here to submit another redemption   |  |
| Payment Method                                                                              |                                                                                                 |                                                                              |                                           |  |
| O Wire Transfer O Revolut                                                                   |                                                                                                 |                                                                              |                                           |  |
|                                                                                             |                                                                                                 |                                                                              |                                           |  |
| Updated on 1:30 PM / 11-Mar-2025                                                            |                                                                                                 |                                                                              | î                                         |  |
| TERMS AND CONDITIONS                                                                        |                                                                                                 |                                                                              |                                           |  |
| 1. <u>Event Duration and Enrolment</u> . From<br>("Event") – while supplies last. To enter, | 01st April – 30th June, 2025, participants ("You<br>You must complete the following steps:      | , "Your", as applicable) may enroll in the MSI "Cash                         | out with Cashback <sup>~~</sup> promotion |  |
| • Loopfirm that I have read and accept                                                      | the Terms and Conditions of this promotion                                                      |                                                                              | · · · · · · · · · · · · · · · · · · ·     |  |
| I agree MSI may collect, use and accept<br>If you wish to unsubscribe from receivi          | ss my personal data for marketing purposes ar<br>ng marketing materials, please contact us at n | nd in accordance with the terms of MSI Privacy Polic                         | ÿ                                         |  |
| I agree to join MSI Reward Program an<br>MSI Privacy Policy.                                | d receive communications from the program. E                                                    | By joining, I affirm that I have read and agree to the I                     | MSI Reward Program Terms of Use and       |  |
|                                                                                             | s                                                                                               | ubmit                                                                        |                                           |  |

### STEP 3:

The following message will appear,

if you have completed the form successfully:

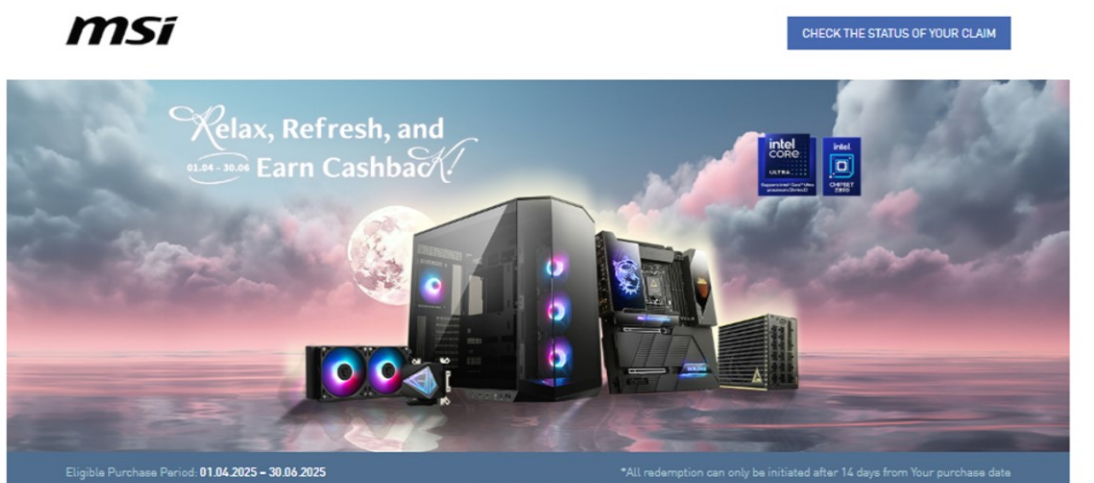

Redemption Period: 15.04.2025 - 28.06.2025

\*If you have any questions, please contact our customer service team at: msidpromotion-support.com

#### Thank you for participating in this promotion!

Your Registration has been successfully submitted.

You will shortly receive a confirmation email

Your MSI Promotion Team

#### Back to the form

If you have any questions, please contact our customer service team at: msildpromotion-support.com

STEP 4: Click the CHECK THE STATUS OF YOUR CLAIM button in the upper right corner of the claim form to access the Short OTS page, where you can check the status of your claim using your reference number.

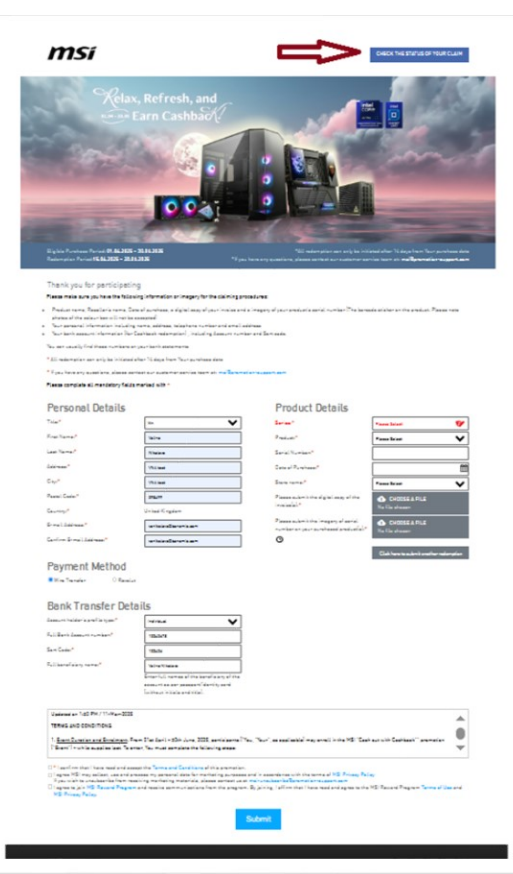

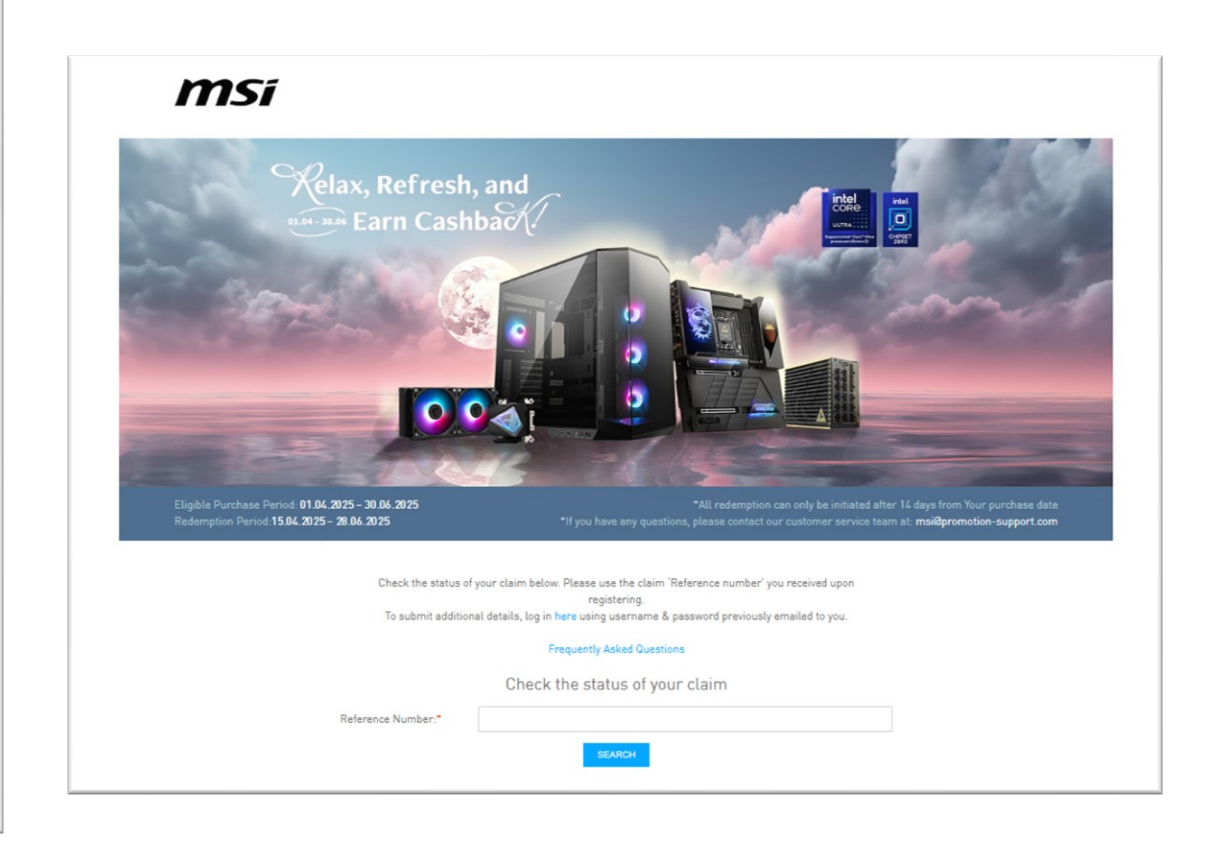

#### Customer OTS:

To submit additional details, log in the Customer OTS platform using username & password previously provided to you upon registration.

| CUSTOMER LOGIN                                      |
|-----------------------------------------------------|
| PLEASE COMPLETE THE FIELDS BELOW                    |
| Username:* Password:* Forgot your password?  LOG IN |
|                                                     |

## **MS**i

FAQs

#### NEXT-LEVEL AI PC

| How do I qualify for cashback?                                                                                                    |
|----------------------------------------------------------------------------------------------------|
| <ol> <li>Check if your product is eligible model</li> <li>Check if your invoice is in eligible period</li> <li>Make sure the country you live is in the eligible country for the promotion</li> </ol>                                                                                                    |
| What should I do if I received an email inform me that my claim was incomplete?                                                                                                    |
| Please make sure that you had provide:<br>1. Invoice/purchase proof which include purchase date, purchase store, and purchase model<br>2. SN number picture that on the product itself, not on the package<br>3. After your purchase day, must wait 14 days of cooling period and then apply the redemption<br>4. Complete bank account information, including IBAN (International Bank Account Number) and BIC (Bank Identifier Code) |
| How long does it takes to process the application getting approved?                                                                                                    |
| 14 work days after your application                                                                                                    |
| How long does it takes to receive the cashback amount?                                                                                                    |
| 30 work days after receiving redemption successful confirmation letter                                                                                                    |
| Why am I not receive any email after my participation?                                                                                                    |
| If you have not received an email, please check your spam folder and deactivate your email filter.                                                                                                    |

## How to identify IBAN/SWIFT code?

#### **IBAN** number

Consists of 34 characters

#### Swift (BIC) code

Consists of 8 to 11 characters

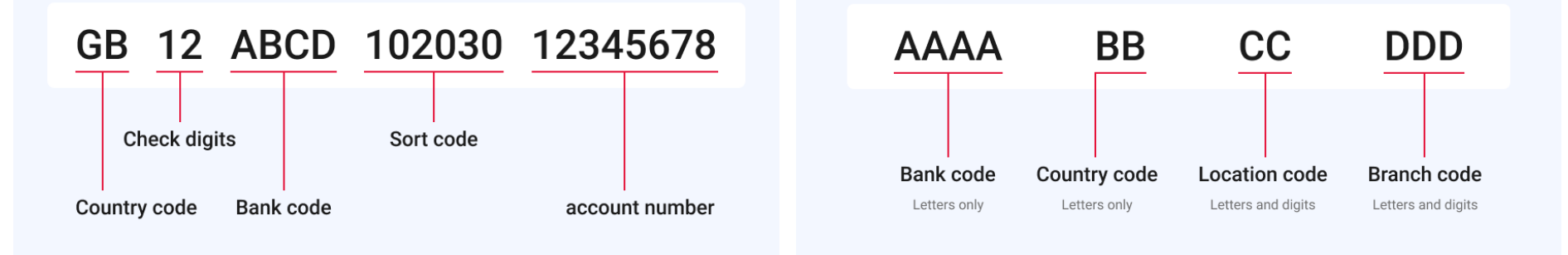

### IBAN: <u>https://wise.com/gb/iban/</u> SWIFT: <u>https://wise.com/gb/swift-codes/</u>

**MS**í

# msi

#### NEXT-LEVEL AI PC

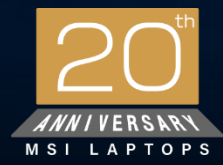

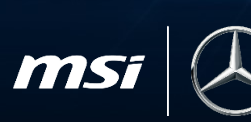

Official Partner

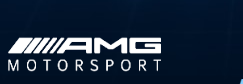

AI ENGINE

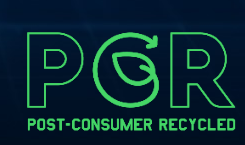

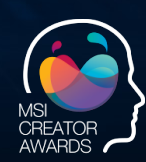

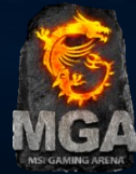